# **FEMT** SENSE

**Application Note 003** 

## **EVK PCB Adapter Boards**

There are several versions of the Femtosense SPU-001 EVK as shown below. In each, a PCB adapter board connects the host processor to the SPU-001 EVB Board. This application note describes the hardware configuration of these boards.

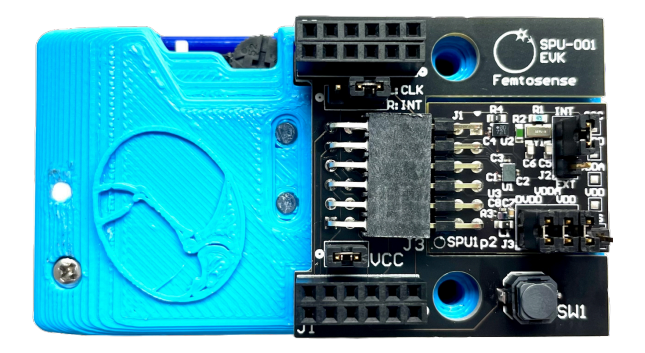

EVK2 (Tympan Host w/ EVB2)

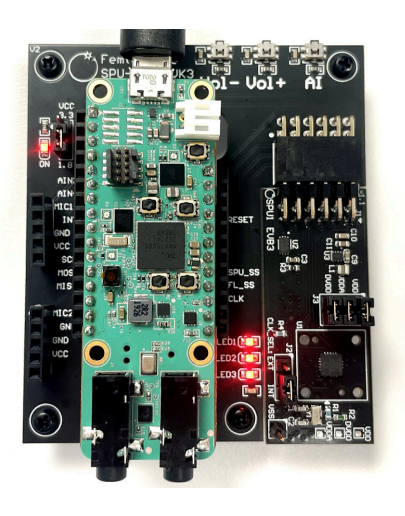

EVK3 (ADI Host w/ EVB3)

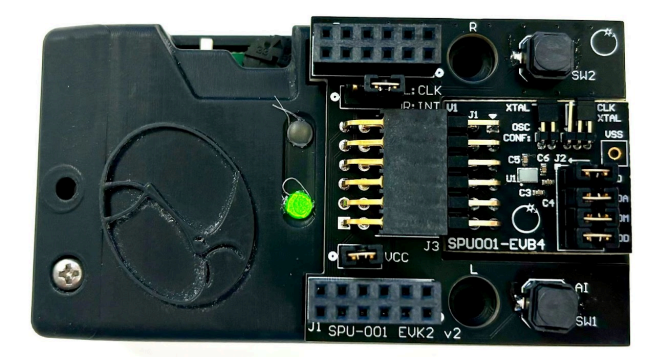

EVK2v2 (Tympan Host w/ EVB4)

**FEMT**<sup>O</sup>SENSE

**Application Note 003** 

## **Table of Contents**

| EVK PCB Adapter Boards   | 1  |
|--------------------------|----|
| Table of Contents        | 1  |
| EVK2 PCB Adapter Board   | 3  |
| Schematic                | 4  |
| Jumpers & Buttons        | 4  |
| EVK2v2 PCB Adapter Board | 4  |
| Schematic                | 6  |
| Jumpers & Buttons        | 6  |
| EVK3 PCB Adapter Board   | 6  |
| Schematic                | 8  |
| Jumpers, Buttons, & LEDs | 9  |
| Change Log               | 10 |

# **FEMT**<sup>O</sup>SENSE

#### **Application Note 003**

### **EVK2 PCB Adapter Board**

The EVK2 PCB Adapter Board connects the Tympan to the SPU-001 EVB2 circuit board so that jumper wires are not needed. It also contains a user button marked "SW1" that can be used to toggle the SPU processing on and off.

Connect the board between the Tympan and the SPU-001 EVB2 circuit board as shown in the following photo. The PCB should be oriented so that it does NOT cover the Tympan LEDs, volume knob, or power switch. The orientation of the text written on the Tympan and the text written on the PCBs is opposite. Plugging in the PCB in the wrong orientation may damage it.

#### Note: Power should be turned off when connecting PCBs!

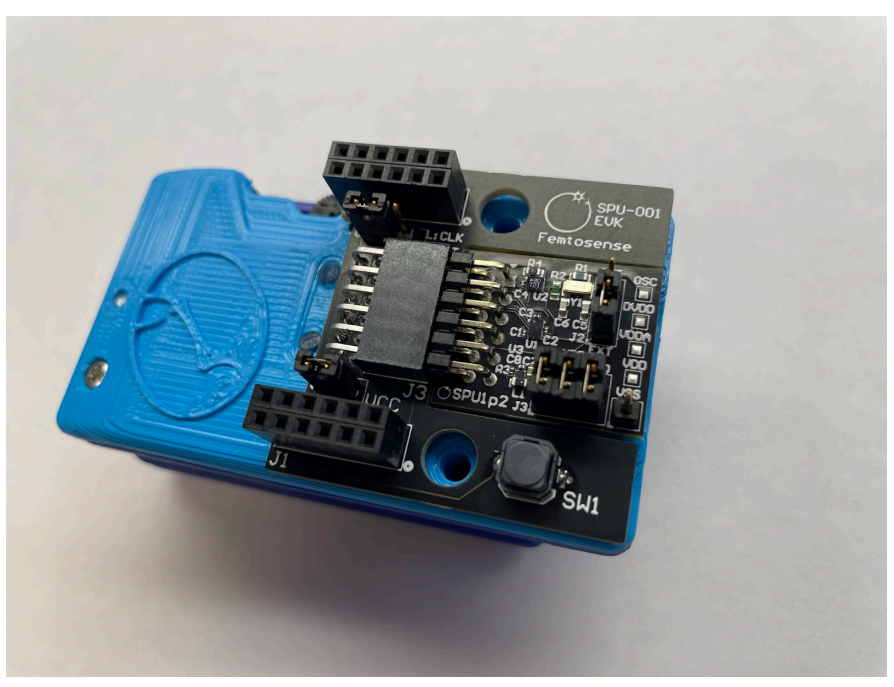

Correct installation of the EVK2 PCB adapter board

**FEMT**<sup>O</sup>SENSE

#### **Application Note 003**

### Schematic

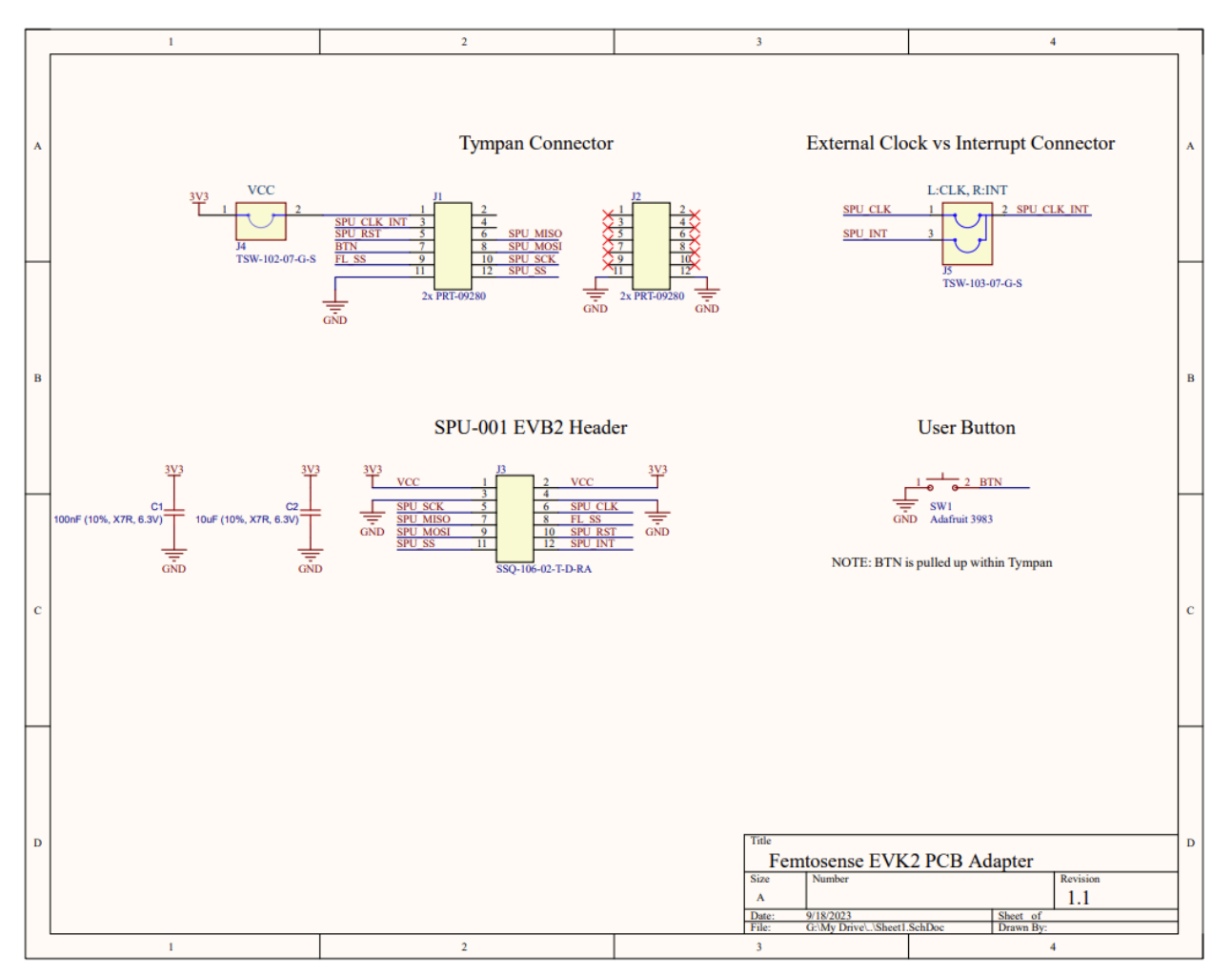

#### **Jumpers & Buttons**

| Pins                   | Description                           | Configuration                                                                                                    |
|------------------------|---------------------------------------|----------------------------------------------------------------------------------------------------|
| J4<br>(VCC)            | VCC Power Disconnect                  | Connect jumper to enable power rail                                                                                                    |
| J5<br>(L:CLK<br>R:INT) | External Clock or Interrupt<br>Select | Connect jumper in the left position (CLK) to connect<br>the external clock. Connect jumper in the right<br>position (INT) to connect the interrupt. |
| SW1                    | AI Toggle Button                      | Arduino pin 25. Active low, hardware pull-up.                                                                                                    |

# FEMT<sup>O</sup>SENSE

#### **Application Note 003**

## EVK2v2 PCB Adapter Board

The EVK2v2 PCB Adapter Board connects the Tympan to the SPU-001 EVB4 circuit board so that jumper wires are not needed. It also contains a user button marked "SW1' and "AI"' that can be used to toggle the SPU processing on and off, and a second button "SW2" that can be programmed by the user.

Connect the board between the Tympan and the SPU-001 EVB4 circuit board as shown in the following photo. The PCB should be oriented so that it does NOT cover the Tympan LEDs, volume knob, or power switch. The orientation of the text written on the Tympan and the text written on the PCBs is opposite. Plugging in the PCB in the wrong orientation may damage it.

# 

#### Note: Power should be turned off when connecting PCBs!

Correct installation of the EVKv2 PCB adapter board

**FEMT**<sup>O</sup>SENSE

#### **Application Note 003**

#### Schematic

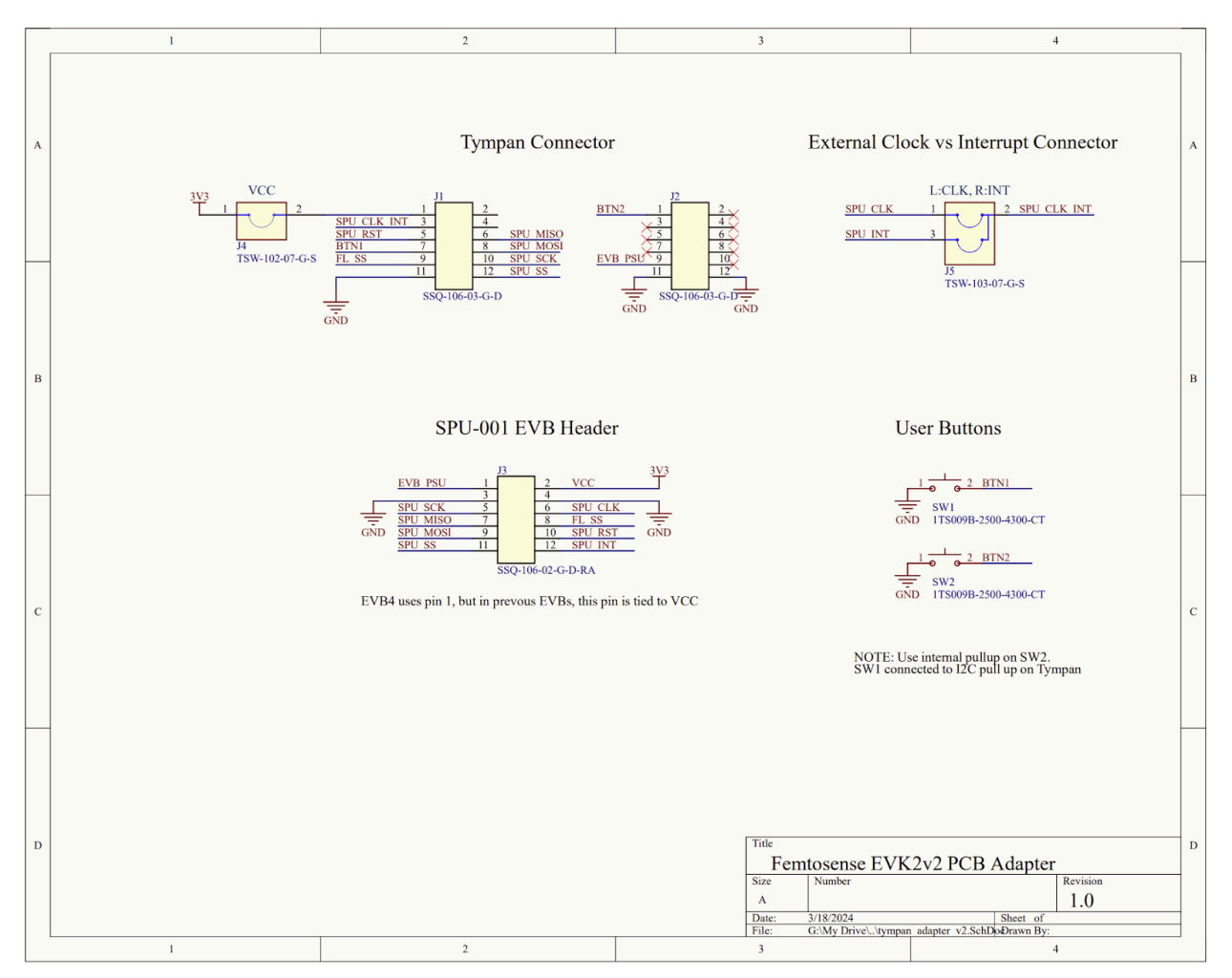

#### **Jumpers & Buttons**

| Pins                   | Description                           | Configuration                                                                                                    |
|------------------------|---------------------------------------|----------------------------------------------------------------------------------------------------|
| J4 (VCC)               | VCC Power Disconnect                  | Connect jumper to enable power rail                                                                                                    |
| J5<br>(L:CLK<br>R:INT) | External Clock or<br>Interrupt Select | Connect jumper in the left position (CLK) to connect<br>the external clock. Connect jumper in the right<br>position (INT) to connect the interrupt |
| SW1 (AI)               | AI Toggle Button                      | Arduino pin 25. Active low, hardware pull-up.                                                                                                    |
| SW2                    | User Button                           | Arduino pin 29. Active Low, use software pull-up.                                                                                                  |

# FEMT<sup>O</sup>SENSE

#### **Application Note 003**

### **EVK3 PCB Adapter Board**

The EVK3 PCB Adapter Board connects the ADI MAX78000FTHR host board to the SPU-001 EVB3 circuit board so that jumper wires are not needed. It also contains headers for analog inputs, a voltage rail selector, and some user buttons and LEDs.

Connect the board between the ADI MAX78000FTHR and the SPU-001 EVB3 circuit board as shown in the following photo. Plugging in the PCB in the wrong orientation may damage it.

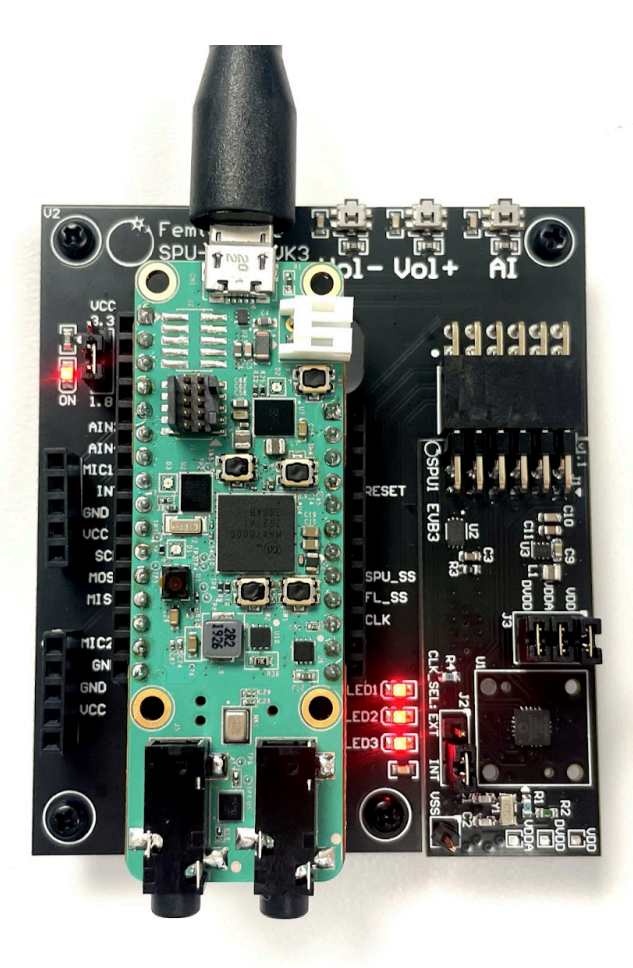

#### Note: Power should be turned off when connecting PCBs!

Correct installation of the EVK3 PCB adapter board

**FEMT**<sup>O</sup>SENSE

#### **Application Note 003**

### Schematic

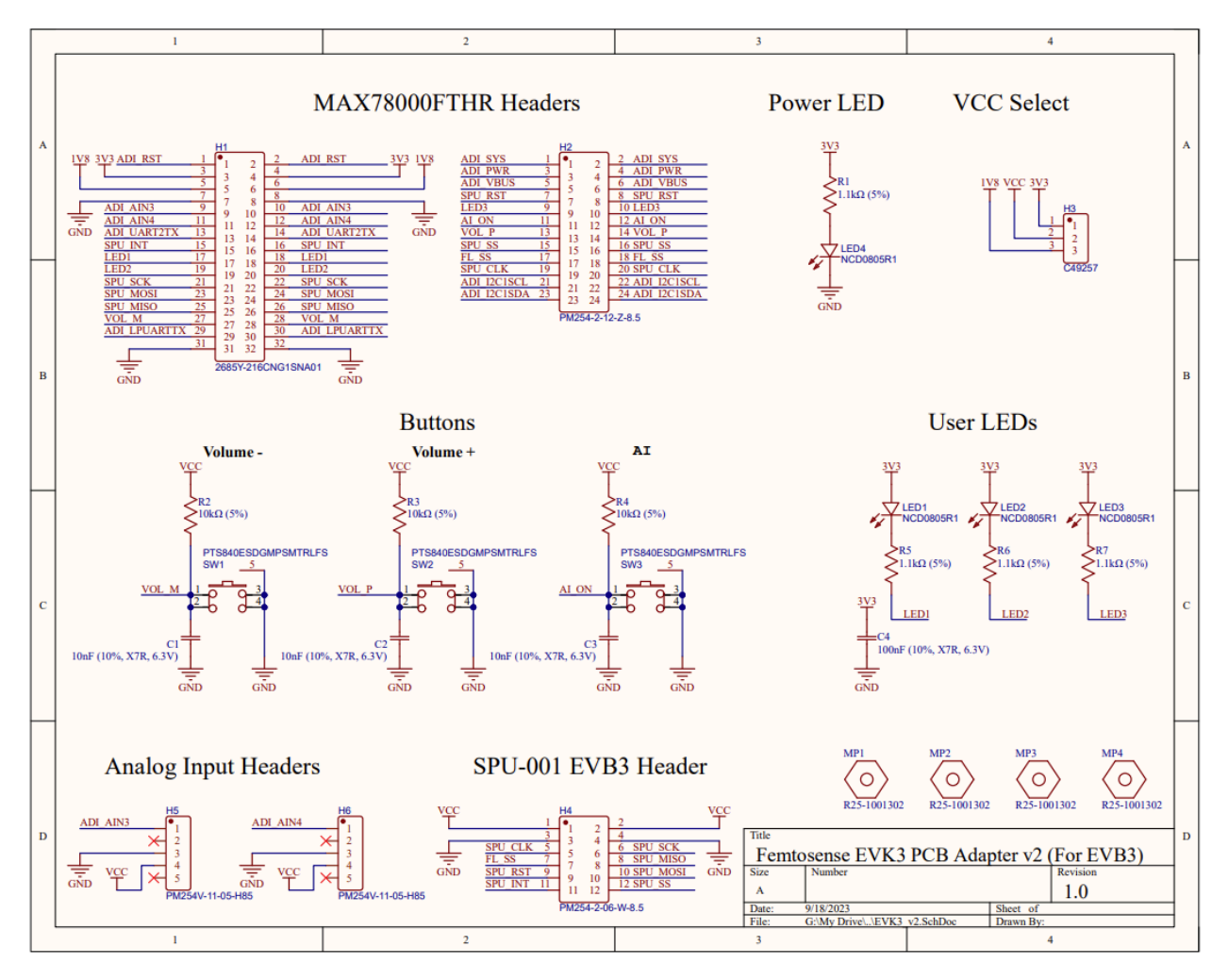

#### Application Note 003

### Jumpers, Buttons, & LEDs

| Pins          | Description        | Configuration                                                                                                    |
|---------------|--------------------|----------------------------------------------------------------------------------------------------|
| H3<br>(VCC)   | VCC Power Select   | Connect the jumper to connect either the 1.8V or 3.3V power supply to the SPU. This should be set to the SPI IO voltage selected on the host. |
| SW1<br>(VOL-) | Volume Up Button   | Access with port P2_6, Active Low                                                                                                    |
| SW2<br>(VOL+) | Volume Down Button | Access with port P0_8, Active Low                                                                                                    |
| SW3<br>(AI)   | AI Toggle Button   | Access with port P0_9, Active Low                                                                                                    |
| LED1          | User LED 1         | Access with port MCP1 (PMIC), Active Low                                                                                                    |
| LED2          | User LED 2         | Access with port MCP2 (PMIC), Active Low                                                                                                    |
| LED3          | User LED 3         | Access with port MCP3 (PMIC), Active Low                                                                                                    |
| LED4<br>(ON)  | Power LED          | LED is illuminated with EVK is on                                                                                                    |

**FEMT**<sup>O</sup>SENSE

### Application Note 003

# Change Log

| Version | Release Date | Description                                   |
|---------|--------------|-----------------------------------------------|
| 1.0     | 2023-06-14   | Initial release                               |
| 1.1     | 2023-08-24   | Updated Schematics and Added EVK3 information |
| 1.2     | 2023-09-18   | Added EVK3 v2 information                     |
| 1.3     | 2023-12-28   | Consolidated EVK variants                     |
| 1.4     | 2024-03-18   | Added EVK2v2 adapter                          |